# Inloggen op IP camera

1. Voer het IP-adres van de camera in de browserbalk.

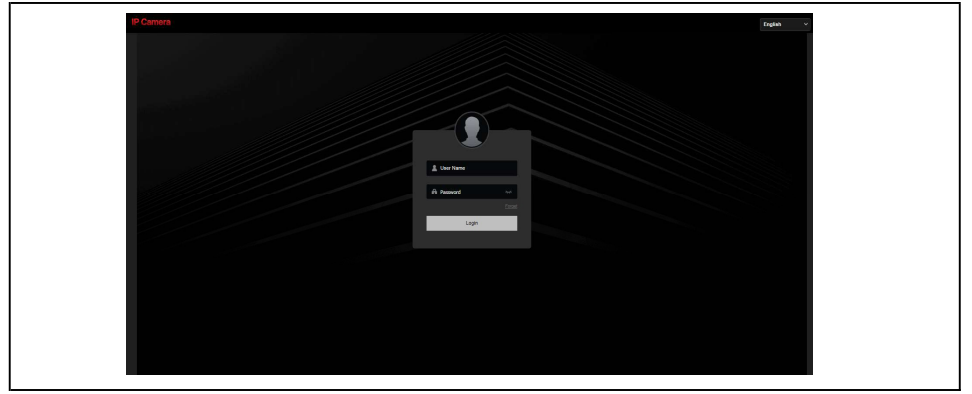

2. In de rechterbovenhoek kunt u de gewenste taal selecteren.

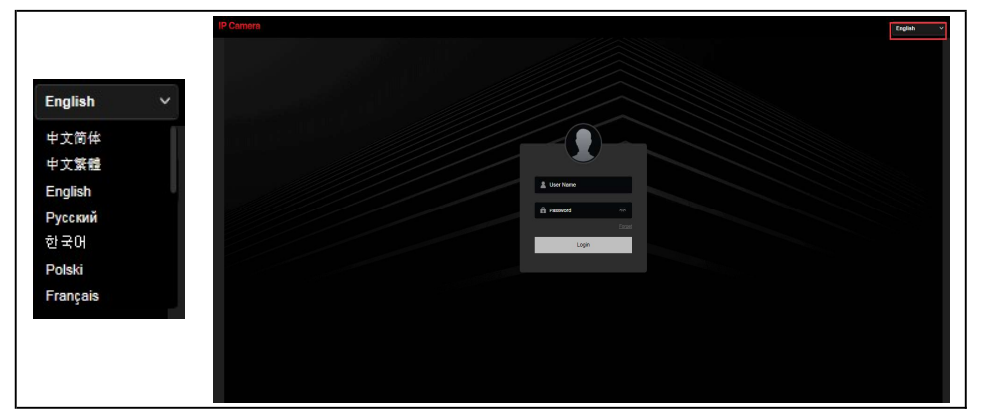

3. Voer de gebruikersnaam en wachtwoord van de camera in en druk op enter.

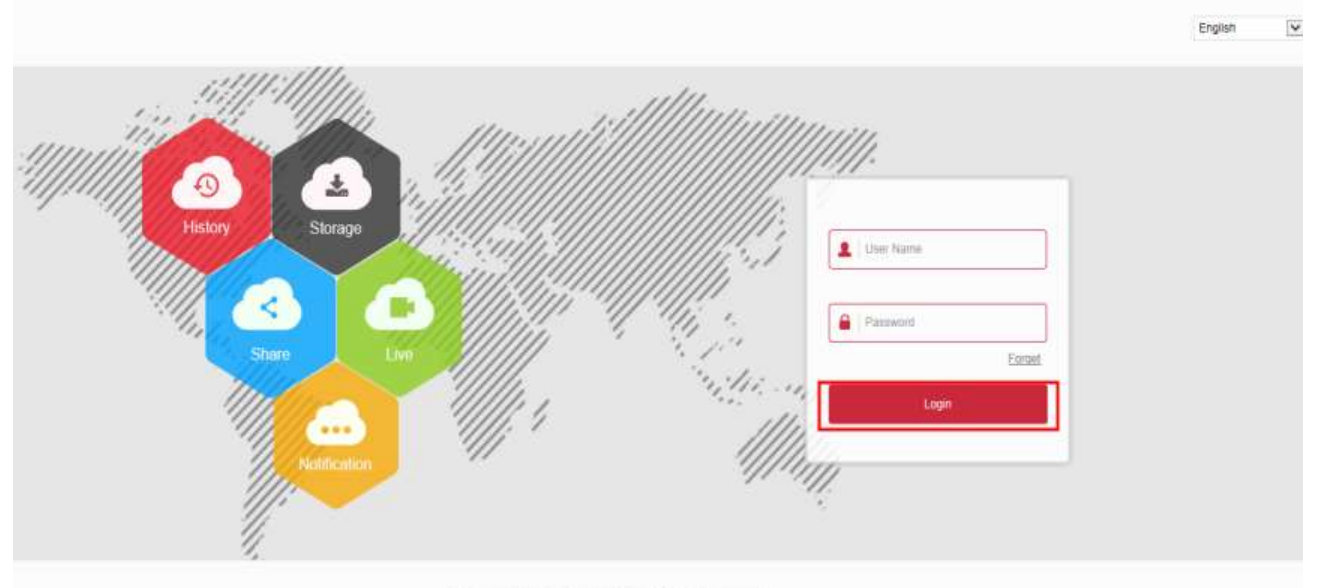

B. Harmonard Floring Technology Limited - All Robins Reserved

#### Camera wachtwoord resetten - beveiligingsvragen

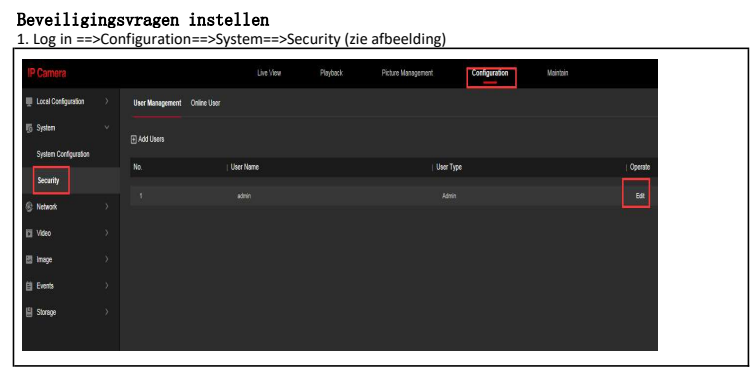

2. Voer de antwoorden voor de vragen in en sla deze op.

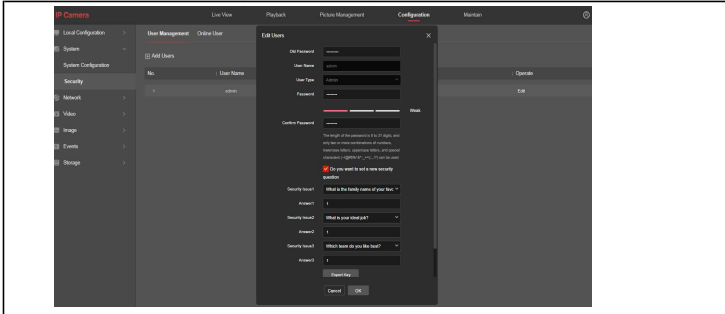

3. Wanneer u het wachtwoord van de camera bent vergeten kunt u de camera openen in uw browser. Druk op wachtwoord vergeten.

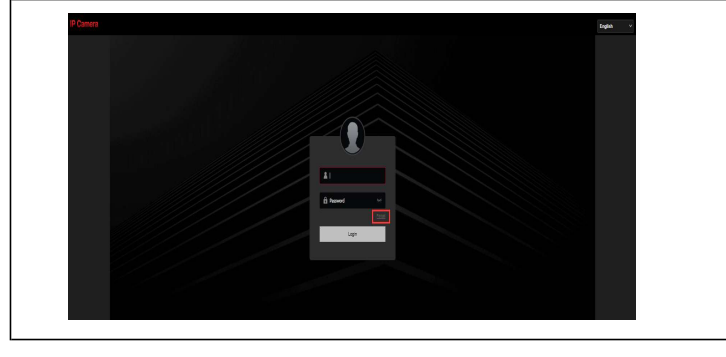

4. Selecteer de beveiligingsvragen methode, selecteer de vragen die u heeft ingevuld en voer de juiste antwoorden in. Druk hierna op volgende.

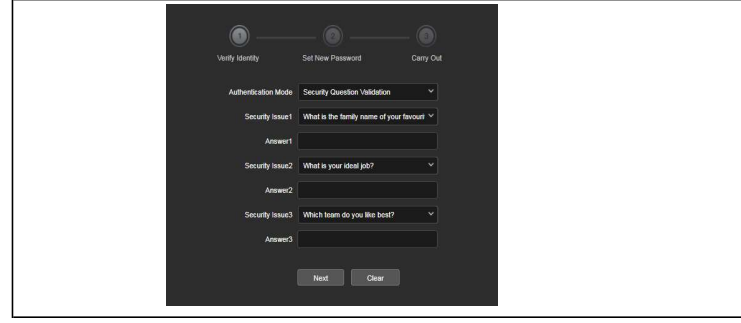

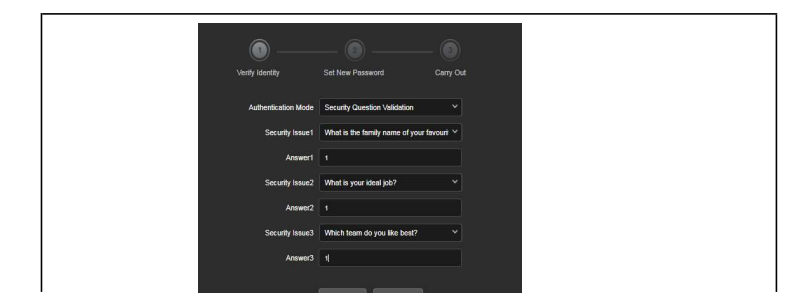

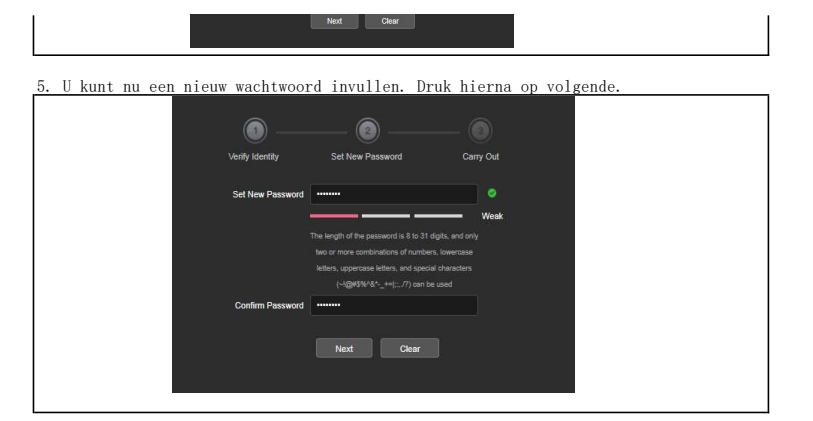

6. U ziet nu een prompt dat het wachtwoord is gereset. Druk op opnieuw inloggen en log in met de nieuwe gegevens.

| Verify Identity | Set New Password                   | Carry Out |  |
|-----------------|------------------------------------|-----------|--|
|                 |                                    |           |  |
| D               | ear user, the password has been re | eset.     |  |
|                 | re-login                           |           |  |
|                 |                                    |           |  |

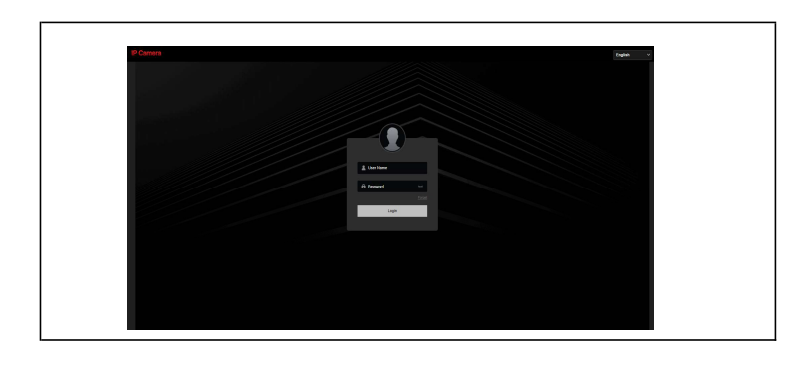

### Camera wachtwoord resetten - Sleutel bestand

#### Een sleutel bestand aanmaken

1. Log in ==>Configuration==>System==>Security (zie afbeelding)

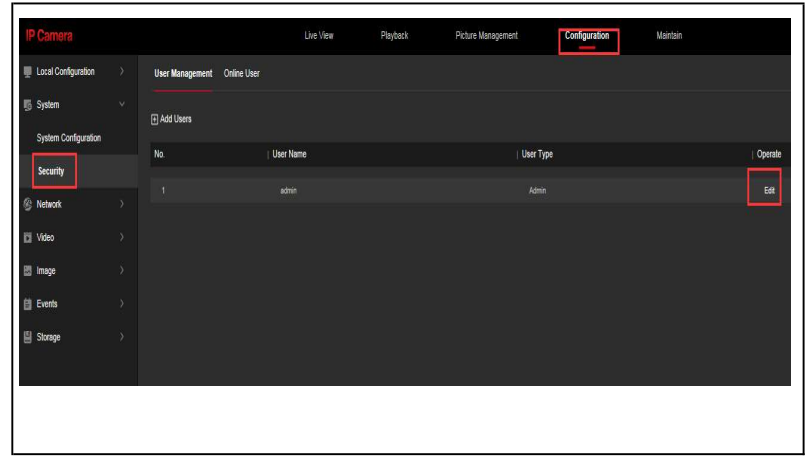

2. Exporteer het sleutel bestand nadat u deze heeft aangemaakt. Deze heeft u nodig wanneer u het wachtwoord bent vergeten.

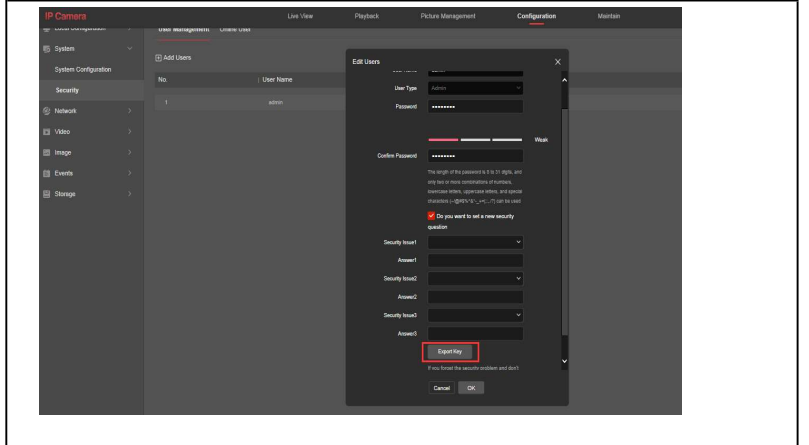

3. Exporteer het sleutel bestand en sla dit goed op.

|                      |  |                                                                                                    |                 | Edit Users |                                                 |                 | ×            |         |   |
|----------------------|--|----------------------------------------------------------------------------------------------------|-----------------|------------|-------------------------------------------------|-----------------|--------------|---------|---|
| System Costiguration |  | User Nerv                                                                                                    |                 |            |                                                 |                 |              | Operate |   |
|                      |  | 另發为                                                                                                    |                 |            | 198 11 - 19 19 19 19 19 19 19 19 19 19 19 19 19 |                 |              |         | _ |
|                      |  | - KR -                                                                                                    | _               |            |                                                 |                 | • 47 R.R. A. | π ρ     |   |
|                      |  | (p)0 - #374/+#                                                                                                    | _               |            |                                                 |                 |              | E. 0    |   |
| -                    |  | ADVI PINEATTIC                                                                                                    |                 | 4.1        | WITH MARK                                       | and the second  |              |         |   |
|                      |  | 文の最先                                                                                                    | 011             | 大小         | 小日内国                                            | 1FDCDA1         |              |         |   |
|                      |  | 1 F.82                                                                                                    | MPS 同量          |            |                                                 |                 |              |         |   |
|                      |  | E (1                                                                                                    | () (N)          |            |                                                 |                 |              |         |   |
|                      |  | 2. 最近古阿的位置 =                                                                                                    | B admin         |            |                                                 |                 |              |         |   |
|                      |  |                                                                                                    | OF THE          |            |                                                 |                 |              |         |   |
|                      |  | WPS同盘                                                                                                    | and and         |            | 110.000                                         | 3031/5/7 15/12  |              |         |   |
|                      |  |                                                                                                    | 2010            |            | 文件完                                             | 3023/5/7 15/21  |              |         |   |
|                      |  | (1) 月 (1) 日本 (1) 日本 (1) (1) (1) (1) (1) (1) (1) (1) (1) (1) | VPNIDER         | Wi-        | 204                                             | 2022/5/7 15:31  |              |         |   |
|                      |  | 🖶 स्ट्रा                                                                                                    | NVR UE          |            | 文件完                                             | 2022/5/7 15:31  |              |         |   |
|                      |  | 1 回州                                                                                                    | hyme            |            | 文件夹                                             | 2022/5/7 15:32  |              |         |   |
|                      |  | 文任                                                                                                    | 在线演示            |            | 文件夹                                             | 2022/5/9 10:34  |              |         |   |
|                      |  | 👌 前乐                                                                                                    | 🗼 cp plus       |            | 文件夹                                             | 2022/5/24 17:27 |              |         |   |
|                      |  |                                                                                                    | 📕 Longse pui    | blic IP    | 文件夹                                             | 2022/6/1 10:33  |              |         |   |
|                      |  | TH-200 100                                                                                                    | 85 ALCO 343TLOO |            |                                                 |                 |              |         |   |
|                      |  |                                                                                                    |                 |            |                                                 |                 |              |         |   |
|                      |  | terrace(1) Ho >                                                                                                    | (FF             |            |                                                 |                 |              | •       |   |
|                      |  |                                                                                                    |                 |            |                                                 |                 | -            |         |   |
|                      |  | BR文件亮                                                                                                    |                 |            |                                                 |                 | 第四(3         | 5) NG4  |   |

4. Wanneer u het wachtwoord van de camera bent vergeten kunt u de camera openen in uw browser. Druk op wachtwoord vergeten.

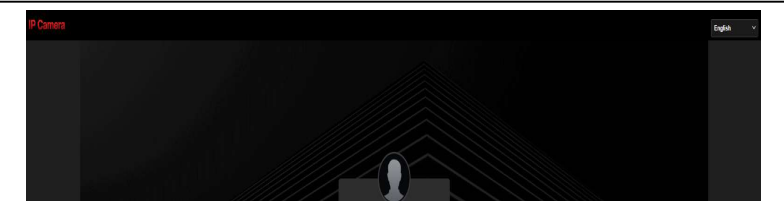

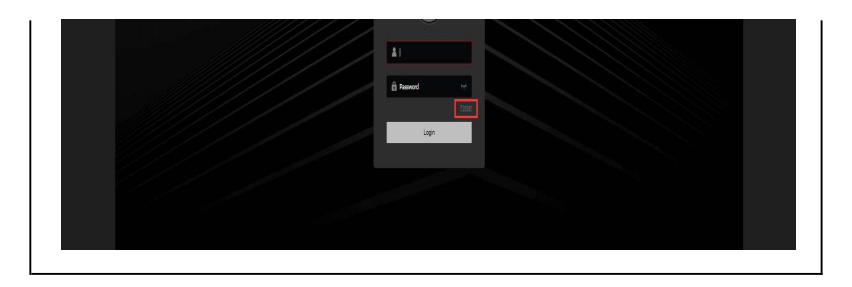

5. Selecteer de sleutel bestand methode.

| Verify Identity     | Set New Password                                          | Carry Out  |  |
|---------------------|-----------------------------------------------------------|------------|--|
| Authentication Mode | Security Question Validation                              | <b>~</b> ] |  |
| Security Issue1     | Security Question Validation<br>Security Key Verification |            |  |
| Answer1             |                                                           |            |  |
| Security Issue2     | What is your ideal job?                                   | ~          |  |
| Answer2             |                                                           |            |  |
| Security Issue3     | Which team do you like best?                              | ~          |  |
| Answer3             |                                                           |            |  |
|                     | New                                                       |            |  |
|                     | Next Clear                                                |            |  |

6. Druk op importeren.

| <u> </u>            | (2)                                   | _ (3)     |
|---------------------|---------------------------------------|-----------|
| Verify Identity     | Set New Password                      | Carry Out |
| Authentication Mode | Security Key Verification             | ~]        |
| Please import       | the setup key file to reset the passw | ord       |
|                     |                                       |           |

7. Selecteer het voorheen opgeslagen sleutel bestand

| 日何・ 会らまで社会                                                                                           |                                           |                     |             | 1= • F1 0 |
|----------------------------------------------------------------------------------------------------|-------------------------------------------|---------------------|-------------|-----------|
|                                                                                                    | 100 h                                     | 2011 W 17 W 17 W 17 | 222.000     |           |
| 2 收藏突                                                                                                | 查你                                        | 18 DX CI #H         | 突進          | 入小        |
| [ 下载                                                                                                 | 172.18.190.176                            | 2022/5/24 11:36     | 文件夹         |           |
| 🔜 桌面                                                                                                 | 4 192.168.11.11                           | 2022/5/24 11:46     | 文件夹         |           |
| 1 最近访问的位置                                                                                            | 4 192.168.11.105                          | 2022/6/7 11:03      | 文件夹         |           |
|                                                                                                    | 🕌 Default_Folder                          | 2022/5/24 11:42     | 文件夹         |           |
| E WOOTER                                                                                             | RP4_8E_ALCOL3A3T1Q0_88888888888888888.hs  | 2022/6/28 14:47     | HS 文件       | 1 KB      |
| 图片                                                                                                   |                                           |                     |             |           |
| <ul> <li>■ 間片</li> <li>② 文档</li> <li>》音乐</li> <li>■ 计算机</li> <li>● 新井(0)</li> </ul>                  |                                           |                     |             |           |
| <ul> <li>■ 図片</li> <li>③ 文档</li> <li>● 音乐</li> <li>■ 计算机</li> <li>▲ 系统 (C:) ▼</li> </ul>             |                                           |                     |             |           |
| <ul> <li>■ 面片</li> <li>● 文档</li> <li>● 音乐</li> <li>● 计算机</li> <li>▲ 系统 (C:) ▼</li> <li>文件</li> </ul> | E(N): R44_SE_ALCOL3437100_588888888888844 |                     | ▼ HS 文件 (*J | hs) 👻     |

8. Wanneer u het bestand heeft geïmporteerd kunt u een nieuw wachtwoord opgeven.

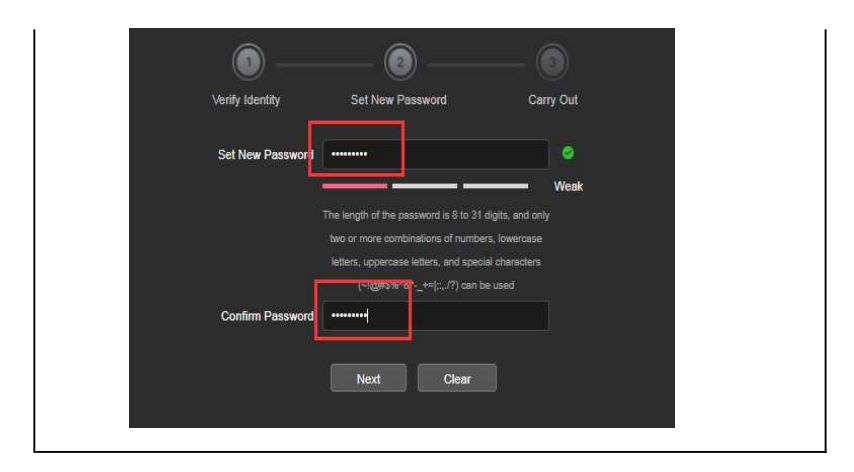

9. U ziet nu een prompt dat het wachtwoord is gereset. Druk op opnieuw inloggen en log in met de nieuwe gegevens.

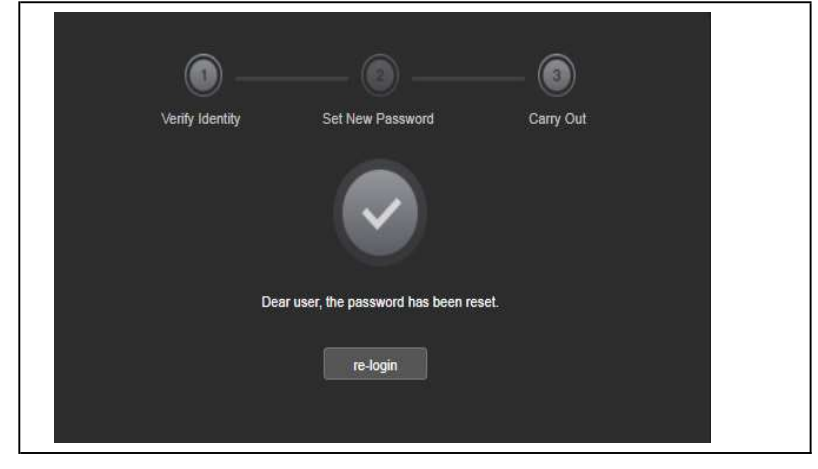

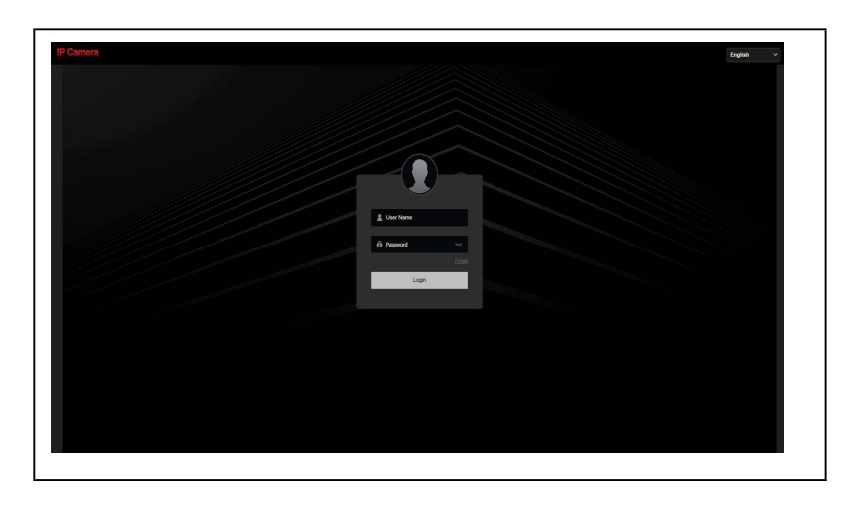

## Camera wachtwoord resetten - e-mail

#### Een e-mailadres toekennen

1. Log in ==>Configuration==>System==>Security (zie afbeelding)

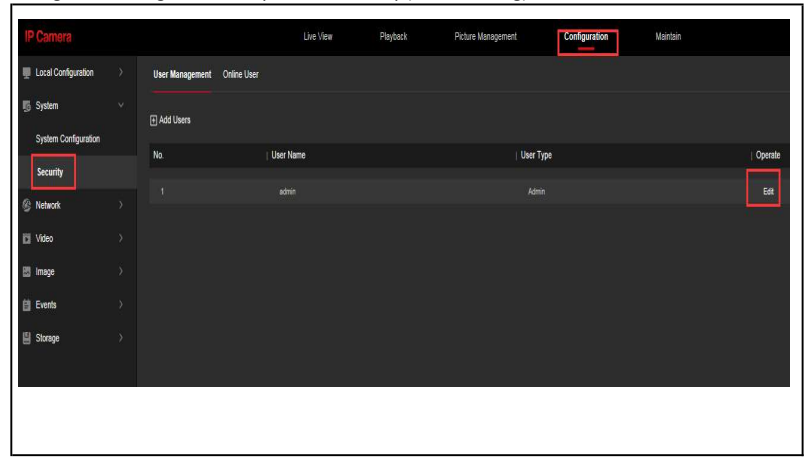

2. Vul het gewenste e-mailadres in dat u wilt gebruiken. Deze zal gebruikt worden voor het resetten van de camera.

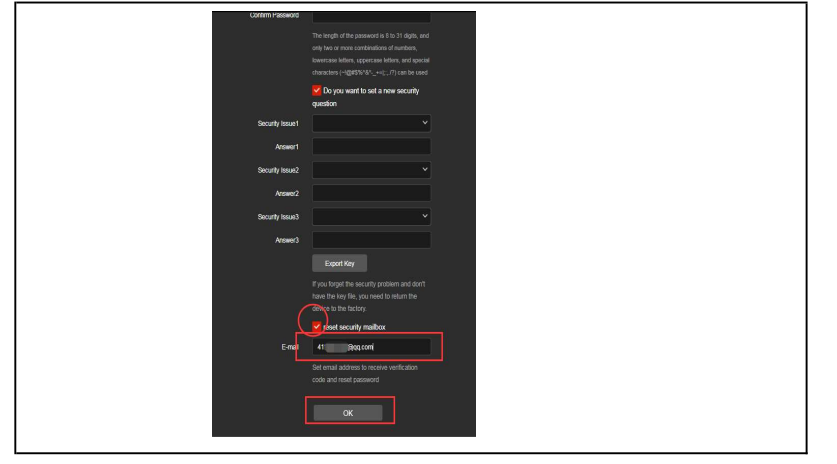

3. Wanneer u het wachtwoord van de camera bent vergeten kunt u de camera openen in uw browser. Druk op wachtwoord vergeten.

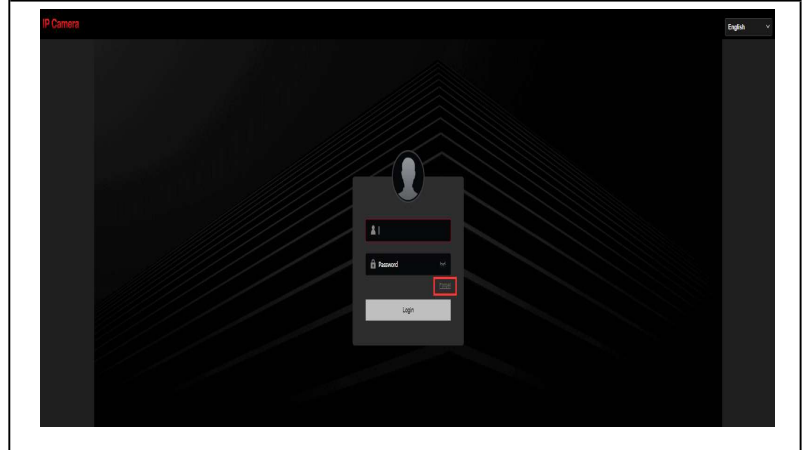

5. Selecteer e-mail verificatie.

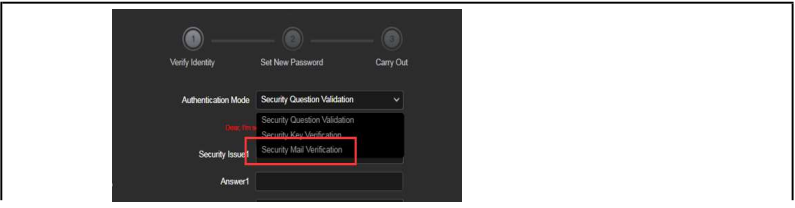

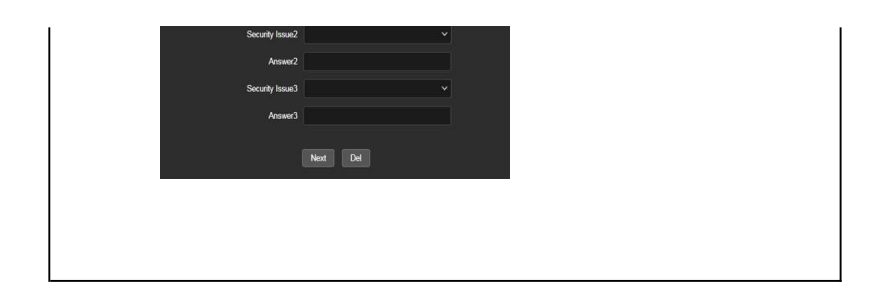

6. Open de Bitvision app, ga naar app-settings en selecteer reset device password. Scan de QR-code die op het scherm verschijnt. Er wordt een verificatiecode verstuurd naar het opgegeven e-mailadres. Vul deze in op het scherm.Druk op volgende.

|                       | — 💿 ——                               | - 3         |  |
|-----------------------|--------------------------------------|-------------|--|
| Verify Identity       | Set New Password                     | Carry Out   |  |
| Authentication Mode   | Security Mail Verification           | ×           |  |
| Download and scan the | e following QR code with BitVision a | pp, and the |  |
| Veillenten Code       |                                      |             |  |
| Ventication Code      | Next Del                             | ×           |  |
|                       |                                      |             |  |

8. Vul een nieuw wachtwoord in en druk op volgende.

|                  | 💿                                          |                                             |                       |  |
|------------------|--------------------------------------------|---------------------------------------------|-----------------------|--|
| Verify Identity  | Set New Pas                                | ssword                                      | Carry Out             |  |
| Set New Passwort |                                            |                                             | •                     |  |
|                  | The length of the pass                     | sword is 8 to 31 dig                        | ts, and only          |  |
|                  | two or more combin<br>letters, uppercase k | ations of numbers,<br>etters, and special c | owercase<br>haracters |  |
| Confirm Password | )، مردیان<br>این مردیان                    | += ::,/?) can be u                          | sed                   |  |
|                  |                                            |                                             |                       |  |
|                  | Next                                       | Clear                                       |                       |  |

9. U ziet nu een prompt dat het wachtwoord is gereset. Druk op opnieuw inloggen en log in met de nieuwe gegevens.

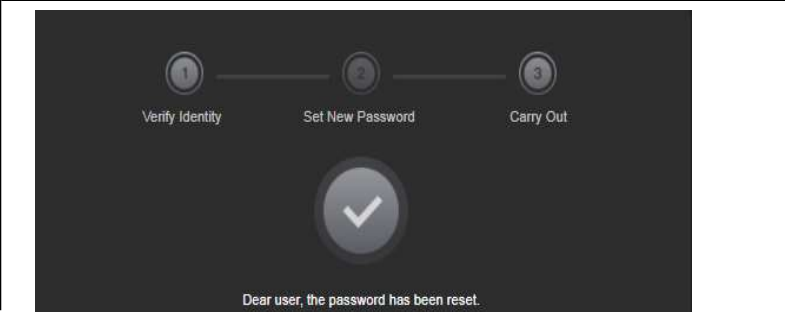

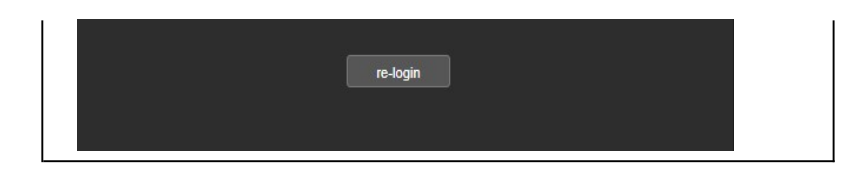

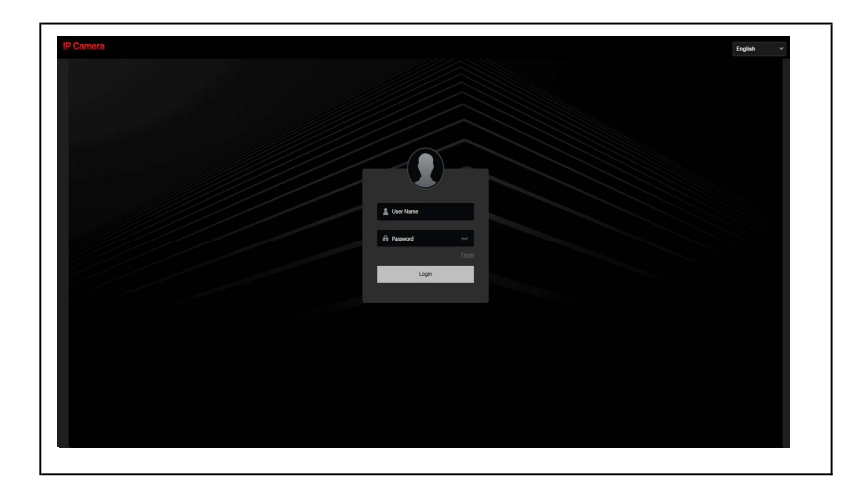